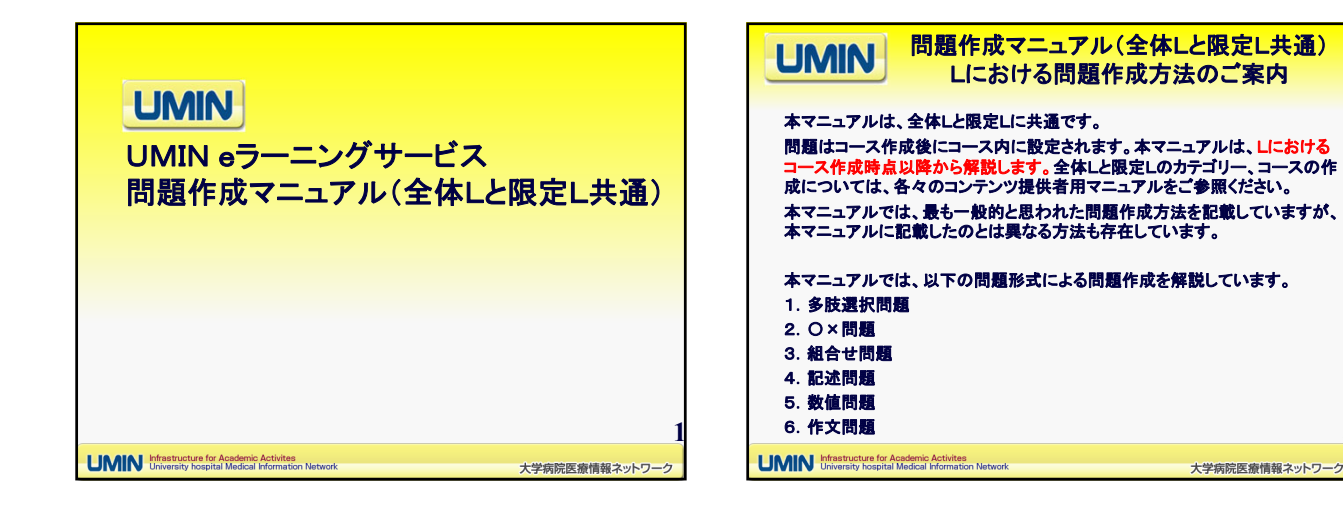

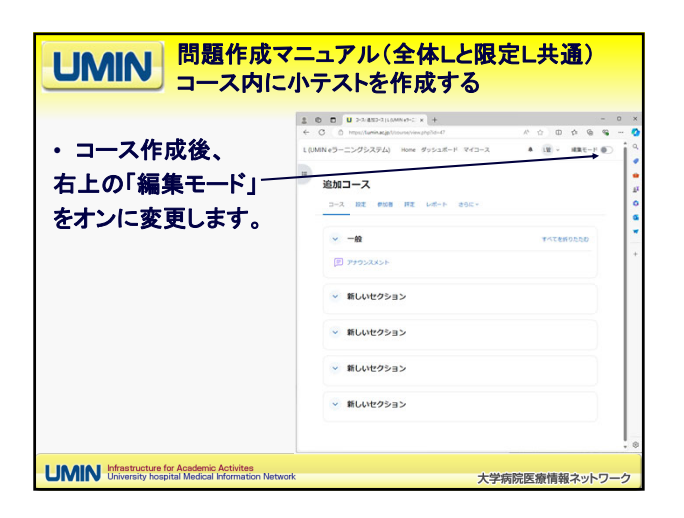

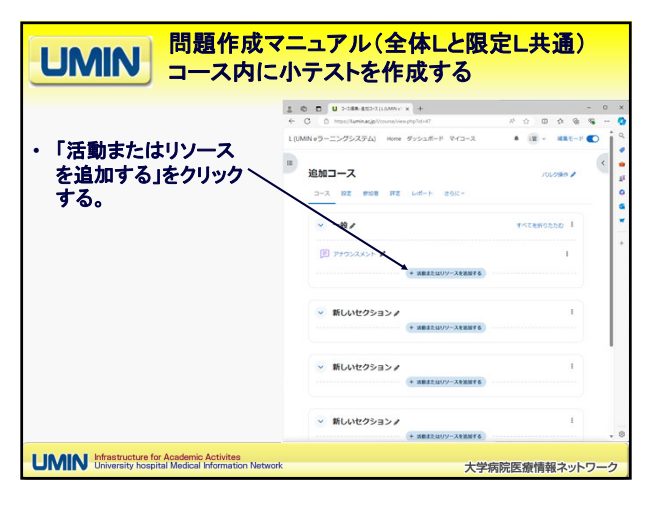

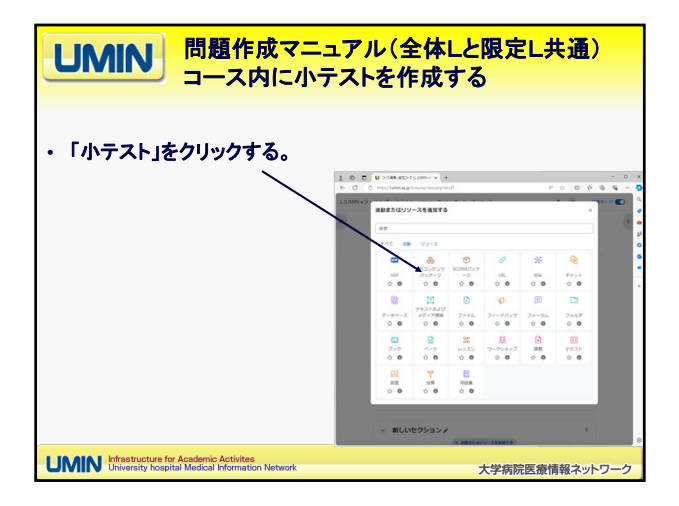

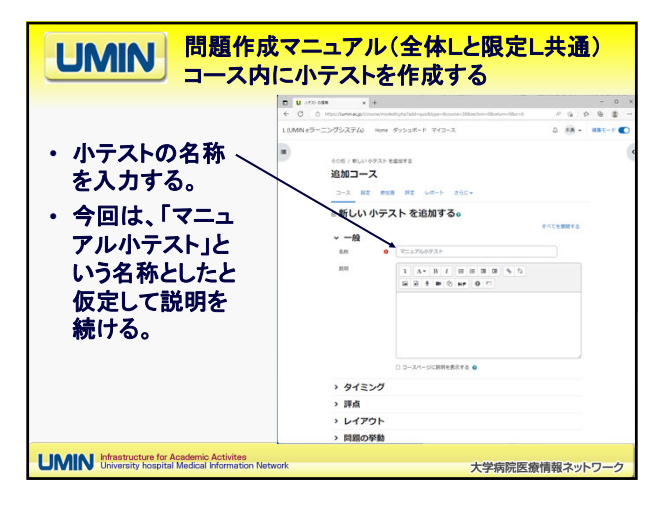

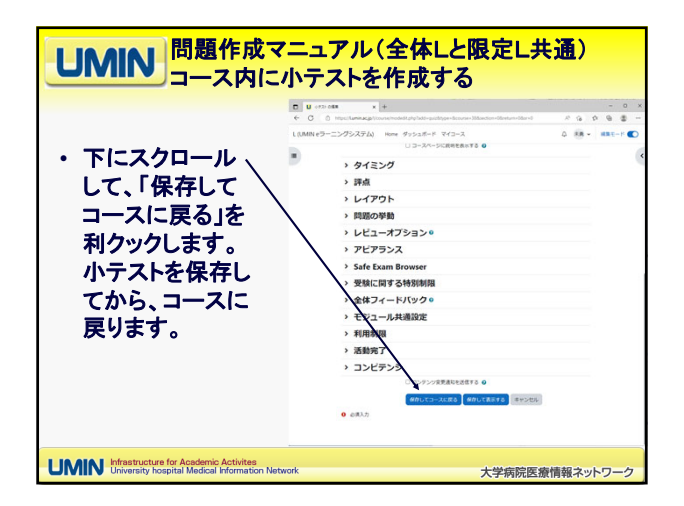

|                                                     | 1 0 0 U >188 8323(1000 x +                           | - 0       |
|-----------------------------------------------------|------------------------------------------------------|-----------|
| コーフロにやいて、                                           | L(UMINeラーニングシステム) Home ダッシュボード マイコース 単 (国・           | 188.E-F 🜑 |
| イーストロークストの<br>作成した小テストの<br>名称(今回の例では                | n (1000 →                                            | •         |
| 、「マニュアル小テス<br>ト」)をクリックして、<br>今回作成した「マニ<br>ュアル小テスト」の | >         -8.         ▼         ▼                    |           |
| 活動画面に入る。                                            | <ul> <li>新しいセクション/<br/>(* ###2009-XX##16)</li> </ul> |           |
|                                                     | ◇ 新しいセクション♪                                          |           |

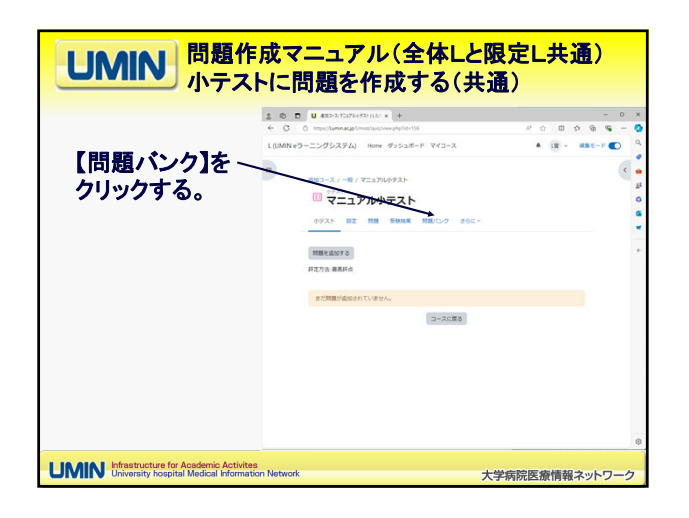

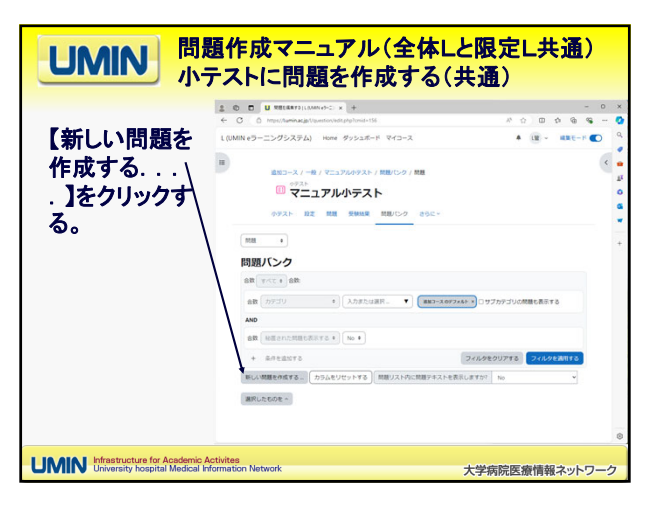

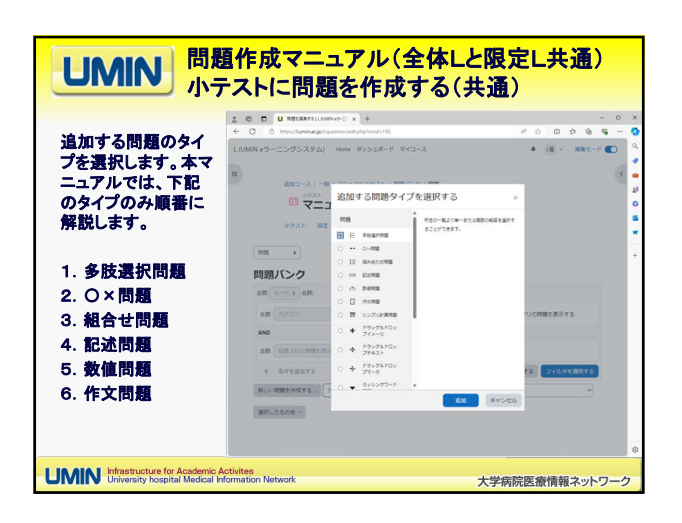

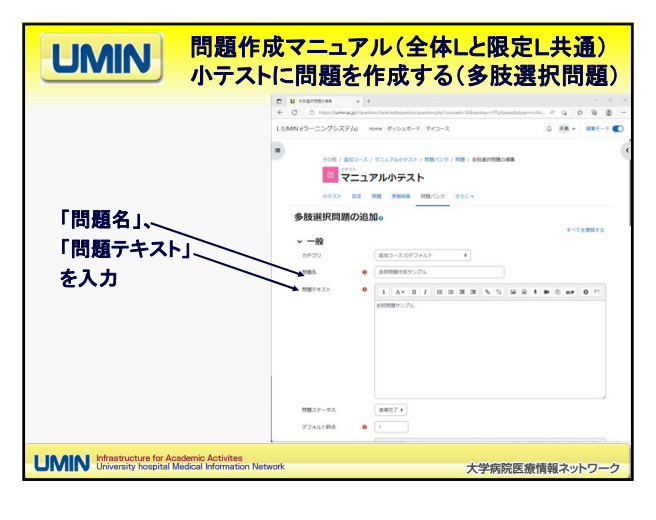

| UMIN<br>問題作成<br>小テストに                                                                       | マニュア<br>こ問題を                                                                                                    | ル(全体Lと限定L共通)<br>作成する(多肢選択問題)                                                                                                    |
|---------------------------------------------------------------------------------------------|----------------------------------------------------------------------------------------------------|----------------------------------------------------------------------------------------------------|
| 選択肢を登録します。<br>この例では、一番上の選択肢は、「<br>正解1」となっていますが、実験に                                          | ビ ################################                                                                                                    | * (+                                                                                                    |
| は正しい文(例:犬は哺乳類だ)を<br>入力します。<br>同様に2番目の選択肢は「不正解1<br>」となっていますが、実際には誤っ                          | <ul> <li>合え</li> <li>第月日</li> <li>第月日</li></ul> |                                                                                                    |
| ている文(例:犬は鳥類だ)を入力します。                                                                        | 第月目2<br>詳点<br>フィードパック                                                                                                    |                                                                                                    |
| 上所の選択反では計点を1100%」<br>としてください。不正解の選択肢は<br>評点を「なし」で登録します。                                     | Ment 7                                                                                                    | 2<br>1 A* 0 2 0 0 0 0 0 0 0 0 0 0 0 0 0<br>1202<br>1202<br>120<br>120<br>1 |
| スクロールして【変更を保存する】で<br>完了です。                                                                  | フィードパック<br>第7日 4                                                                                                    |                                                                                                    |
| UMIN Infrastructure for Academic Activites<br>University hospital Medical Information Netwo | rk                                                                                                    | 大学病院医療情報ネットワーク                                                                                                    |

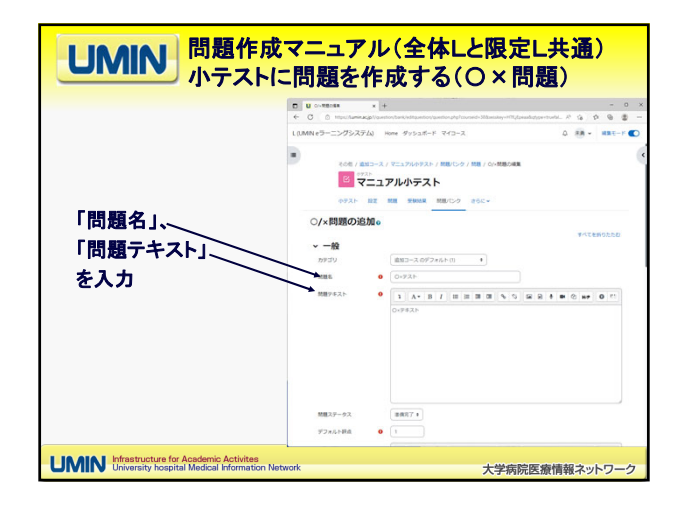

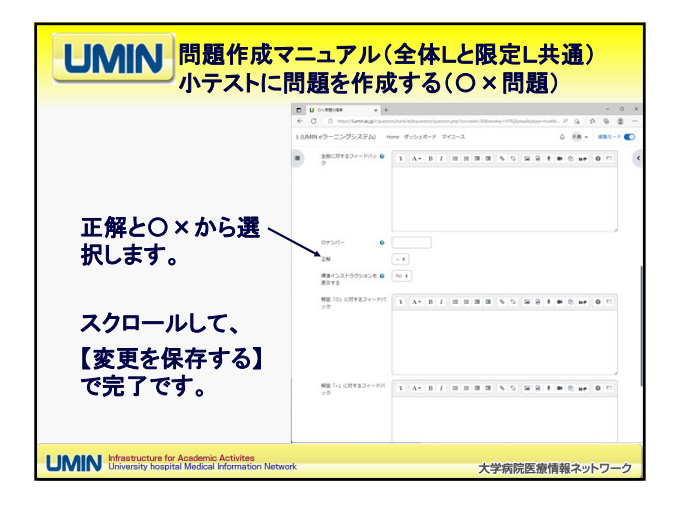

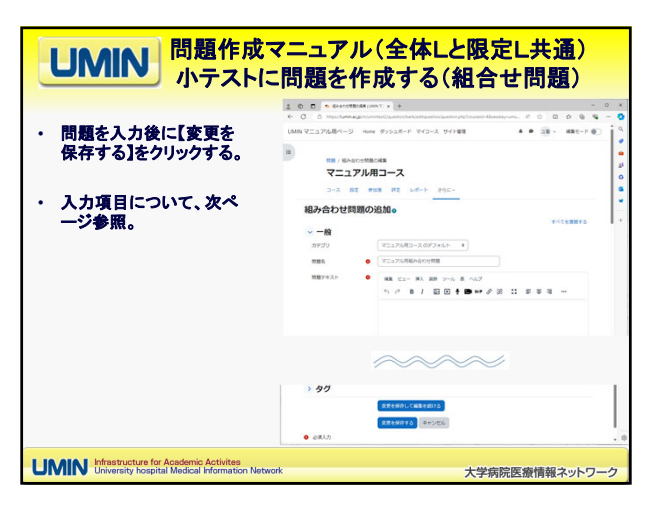

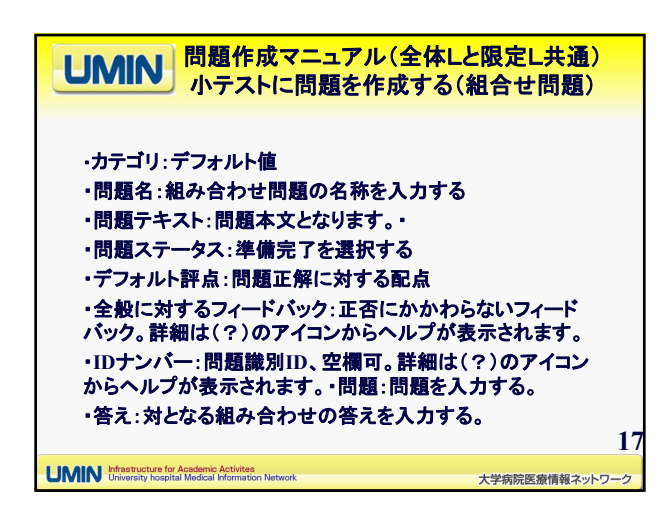

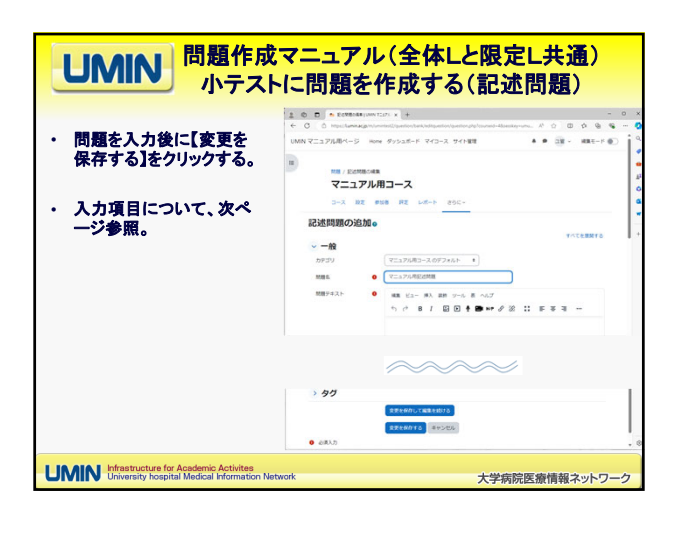

| UMIN 問題作成マニュアル(全体Lと限定L共通<br>小テストに問題を作成する(記述問題)                                                                                                    | )  |
|----------------------------------------------------------------------------------------------------|----|
| ・カテゴリ:デフォルト値<br>・問題名:記述問題の名称を入力する<br>・問題テキスト:問題本文となります。<br>・問題ステータス:準備完了を選択する<br>・デフォルト評点:問題正解に対する配点<br>・全般に対するフィードバック:正否にかかわらないフィードバック。詳細は(<br>?)のアイコンからヘルプが表示されます。 |    |
| ・IDナンパー:問題識別ID、空欄可。詳細は(?)のアイコンからヘルプが<br>表示されます。<br>・大文字小文字の区別:英字の繰りに関連いたします。<br>・答え:問題テキストに対する答えを入力する。                                                               |    |
| <ul> <li>・答えのフィードパック:入力された答えに対するフィードパック</li> <li>・複数受験:同じ問題を再実行できるモードの時に利用できます。詳細は(?)のアイコンからヘルブが表示されます。</li> </ul>                                                   |    |
| <ul> <li>・ダク:初期値。必要に応じて変更ください。詳報は(?)のアイコンからヘルプが表示されます。</li> <li>UMIN Intestructure for Academic Activities</li> <li>大学症腔医療情報2・</li> </ul>                            | 19 |

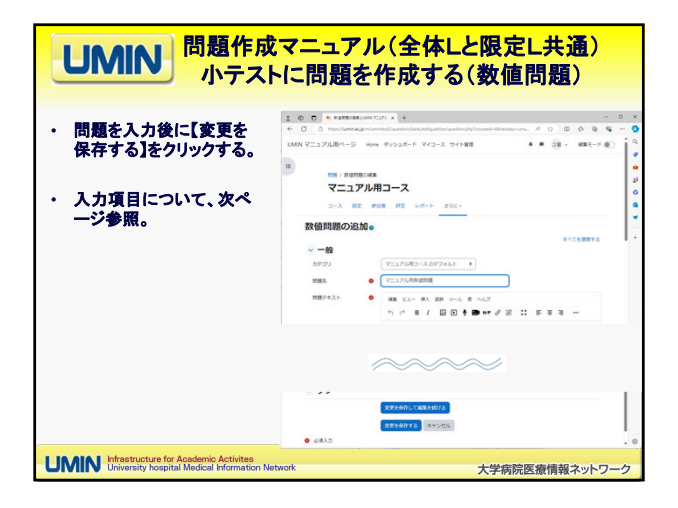

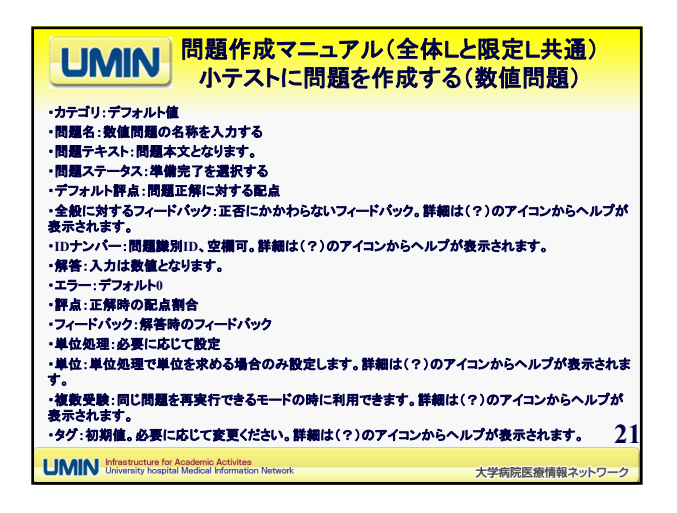

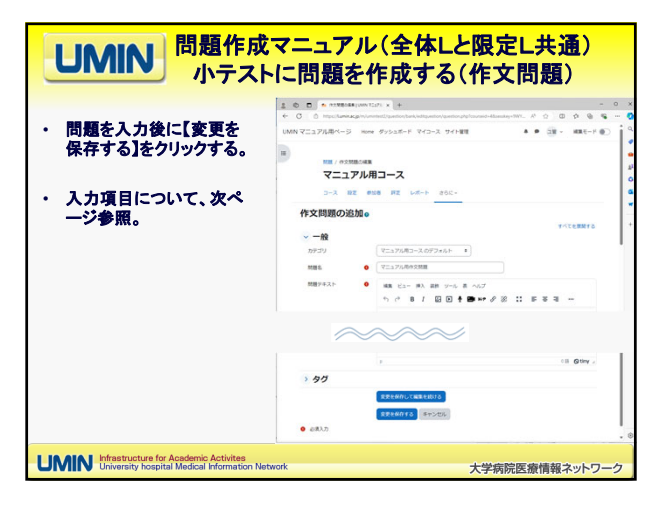

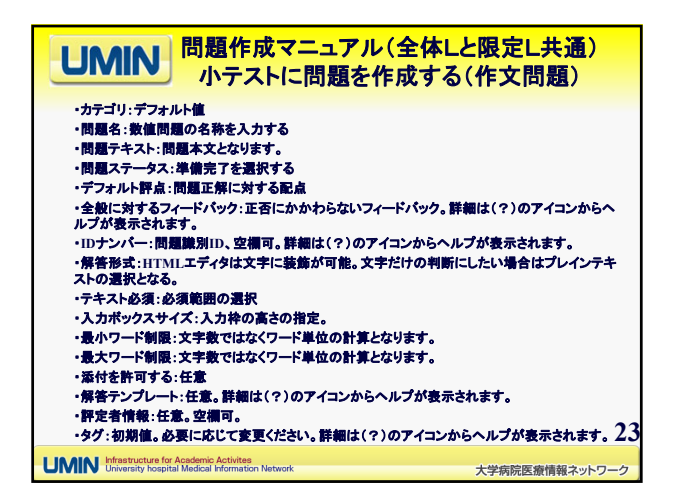

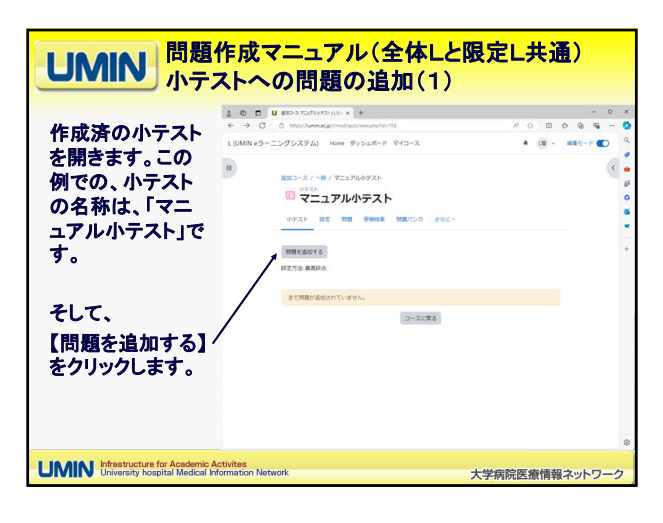

|                                                         | <mark>問題作成マニュアル(全体L</mark><br>マテストへの問題の追加(3)                       | <mark>と限定L共通</mark> )                 |
|---------------------------------------------------------|--------------------------------------------------------------------|---------------------------------------|
|                                                         |                                                                    | - 0 ×                                 |
| 【追加】から<br>「+問題パンクか)<br>を選択                              | В<br>В<br>В<br>В<br>В<br>В<br>В<br>В<br>В<br>В<br>В<br>В<br>В<br>В | • • • • • • • • • • • • • • • • • • • |
|                                                         | https://www.cc.jp/involutionita.textup/cmdx1564                    | 6                                     |
| UMIN Infrastructure for Acad<br>University hospital Med | emic Activites<br>dical Information Network                        | 大学病院医療情報ネットワーク                        |

| <b>山田川</b> 全体L<br>コース<br>4. 小                                             | コンテンツ提供者用マニュアル群<br>、カテゴリー作成マニュアル・小テス<br>テスト作成マニュアル 4.4小テスト・ | へト作成マニュアルへの問題の追加(3) |
|---------------------------------------------------------------------------|-------------------------------------------------------------|---------------------|
| テストに組み込む<br>問題にチェックを<br>入れ、<br>【選択した問題を<br>小テストに追加す<br>る】ボタンを押し<br>て設定完了。 | Lo D U Productionary                                        |                     |
| UMIN Infrastructure for Academic Act<br>University hospital Medical Info  | tivites<br>rmation Network 大                                | 学病院医療情報ネットワーク       |